# SISTEM PENDUKUNG KEPUTUSAN UNTUK MENENTUKAN STATUS MUTU AIR SUNGAI MENGGUNAKAN METODE INDEKS PENCEMARAN

Khairunnisyah<sup>1</sup>surya Ade Saputera<sup>2</sup> <sup>1.2</sup> Teknik Informatika, Fakultas Teknik Universitas Muhammadiyah Bengkulu Jl. Bali Po. Box, 118 Kota Bengkulu 38119 (Telp 0736-22765 Fak. 0736-26161)

> <sup>1</sup>anis\_zhu@yahoo.co.id <sup>2</sup>adesurya2012@gmail.com

ABSTRAK— Bengkulu Provincial Environment and Forestry Agency (DLHK) is a technical agency responsible for environmental management in Bengkulu. During this time, DLHK Bengkulu Province monitor the development of water quality status of the river by taking samples of river water at several points of the river covering the river upstream, midpoint and downstream point of the river. Decision making process of water quality status is still impressed slowly so that the system used must be updated following the latest technological developments and information systems. Therefore, it is necessary to have a new system that there are processes that are automatic and accurate calculations. This research uses pollution index method according to. The results of this study indicate that, decision support system to determine the status of river water quality using pollution index method can perform the calculation process automatically and accurately, more effectively and more efficiently more modern follow the current information system development. *Keywords: DLHK, Quality Status of River Water* 

*Abstrak*— Aliran Sungai Bengkulu meliputi tiga kabupaten, yang digunakan sebagai tempat aktivitas manusia disekitar aliran sungai, banyaknya aktivitas penduduk dan pabrik disekitar sungai meningkatkan jumlah limbah yang masuk kedalam aliran sungai Bengkulu. Dinas Lingkungan Hidup Dan Kehutanan Provinsi Bengkulu (DLHK) adalah instansi teknis yang bertanggung jawab dalam pengelolaan lingkungan hidup di Bengkulu. Selama ini, DLHK Provinsi Bengkulu memantau perkembangan status mutu air sungai dengan cara mengambil sampel air sungai di beberapa titik sungai mencakup titik hulu sungai, titik tengah serta titik hilir sungai. Proses pengambilan keputusan status mutu air masih terkesan lambat sehingga sistem yang digunakan harus diperbaharui mengikuti perkembangan teknologi dan sitem informasi yang mutakhir. Oleh karena itu, diperlukannya sistem baru yang bersifat otomatis dan perhitungan yang akurat. Penelitian ini menggunakan metode indeks pencemaran sesuai dengan. Hasil penelitian ini menunjukkan bahwa, sistem pendukung keputusan untuk menentukan status mutu air sungai menggunakan metode indeks pencemaran sesuai dengan enggunakan metode indeks pencemaran dapat melakukan proses perhitungan secara otomatis dan akurat, lebih efektif dan efisien lebih modern mengikuti perkembangan sistem informasi saat ini

Kata Kunci : DLHK, Status Mutu Air Sungai.

## **1. PENDAHULUAN**

Air menjadi subjek yang perlu mendapat perhatian yang seksama dan cermat. Dalam Peraturan Pemerintahan Nomor 82 Tahun 2001 tentang Pengelolaan Kualitas Air dan Pengendalian Pencemaran Air, air merupakan salah satu sumber daya alam yang memiliki fungsi sangat penting bagi kehidupan dan perikehidupan manusia serta untuk memajukan kesejahteraan umum sehingga merupakan modal dasar dan faktor utama pembangunan[1]. Dinas Lingkungan Hidup dan Kehutanan Provinsi Bengkulu adalah instansi teknis yang bertanggung jawab dalam pengelolaan lingkungan hidup di Bengkulu.

Seiring dengan usaha peningkatan kinerja dan pelayanan, penggunaan dan pemanfaatan teknologi informasi semakin diperlukan untuk menggantikan peran teknologi manual. Hal ini dikarenakan kemudahan yang dapat diperoleh dari penggunaan teknologi informasi untuk pengolahan data maupun penyajian informasi yang cepat dan akurat sangat membantu untuk meningkatkan kinerja organisasi agar lebih efisien dan efektif. Namun, seringkali banyak organisasi yang mengabaikan atau kurang memaksimalkan pemakaian teknologi informasi di dalam kegiatan operasionalnya[2]. Namun selama ini, Dinas Lingkungan Hidup dan Kehutanan Provinsi Bengkulu memantau perkembangan status mutu air sungai dengan cara mengambil sampel air sungai di beberapa titik sungai mencakup titik hulu sungai, titik 54 | http://www.jurnal.umb.ac.id/index.php/JTIS

tengah serta titik hilir sungai. Kemudian dari sampel yang diperoleh, akan dilakukan pengukuran kadar zat-zat yang terkandung didalam air sungai dilaboratorium. Selanjutnya, menggunakan perhitungan-perhitungan dengan memanfaatkan fitur-fitur yang ada pada microsoft excel untuk melakukan perhitungan dan pengelompokan terhadap data yang didapat dari laboratorium tempat pengujian sampel-sampel air sungai yang telah diteliti..

Sistem Pendukung Keputusan (SPK) biasanya dibagun untuk mendukung solusi atas suatu masalah atau suatu peluang. Aplikasi SPK digunakan dalam pengambilan keputusan menggunakan CBIS (*computer based information sytems*) yang fleksibel, interaktif, dan dapat diadaptasi yang dikembangkan untuk mendukung solusi atas masalah menajemen spesifik yang tidak tersetruktur[3].

Tujuan dari penelitian ini adalah Pembuatan system pendukung keputusan untuk menentukan status mutu air sungai, dan sebagai media atau instrument penyebaran informasi terkait status mutu air sungai kepada masyarakat umum maupun bagi pengambil kebijakan terkait

#### **II. METODE PENELITIAN**

#### A. Metode Pengembangan Sistem

Metode pengembangan sistem yang dipakai dalam penelitian ini adalah Model Incremental dalam rekayasa perangkat lunak menerapkan rekayasa perangkat lunak perbagian, hingga menghasilkan perangkat lunak yang lengkap. Proses membangun berhenti jika produk telah mencapai seluruh fungsi yang diharapkan. Model ini terdiri dari proses Analisa, Desain, Kode dan Pengujian/test. pada gambar berikut :

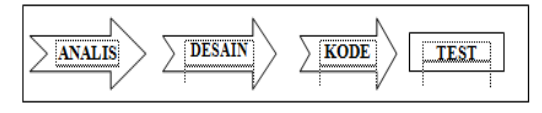

Gbr 1. Model Incremental

B. Flowchart Sistem

Adapun flowchart dari kerja sistem ini adalah sebegai berikut:

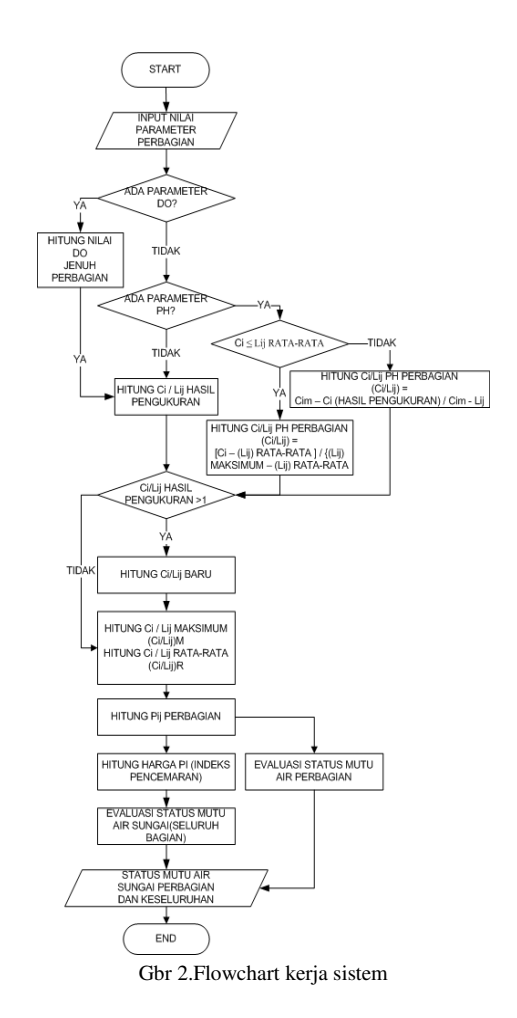

#### C. Diagram Konteks

Dalam diagram konteks diatas terdapat tiga entitas, yaitu operator, staf dan user. Dalam hal ini, yang bisa mengedit data yang ada dalam sistem ini staf hanya dapat melakukan input data, user hanya dapat melakukan akses untuk melihat data dalam bentuk laporan. Sedangkan, operator memiliki semua hak akses termasuk hak akses user dan staf. Bisa dilihat pada gambar berikut

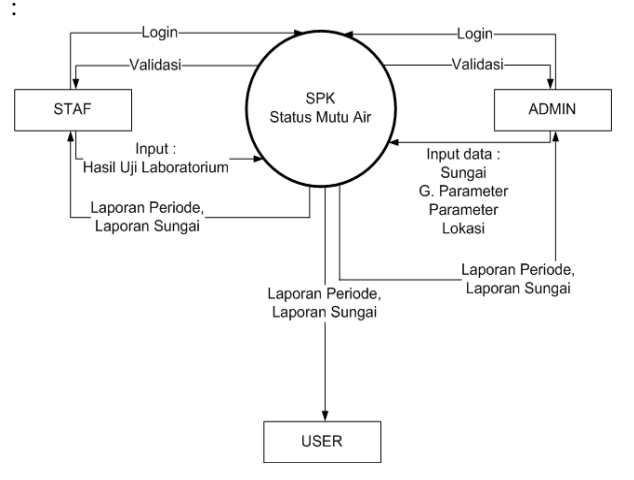

# 55 http://www.jurnal.umb.ac.id/index.php/JTIS

Gbr 3. Diagram Konteks

# III. HASIL DAN PEMBAHASAN

# A. Hasil Penelitian

Hasil perancangan aplikasi Akan dijelaskan satu persatu hasil dari implementasi sistem Pendukung Keputusan Status Mutu Air Sungai Menggunakan Metode Indeks Pencemaran, dimullai dari tampilan login, menu utama staf dan sub menu staf, menu utama admin dan sub menu admin, menu utama user dan sub menu user. Dijelaskan sebagai berikut:

#### 1. Menu Login

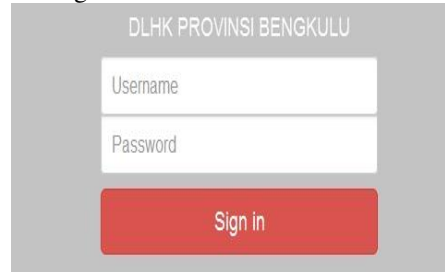

# Gbr 4. Tampilan Login

Tampilan menu login merupakan tampilan awal dimana menu ini berfungsi membedakan antara admin dan staf, apabila yang dimasukkan adalah username dan password admin maka pengguna akan diarahkan pada menu utama admin, sedangkan untuk username staf dan password staf akan di arahkan pada menu utama staf.

2. Menu Utama

Menu utama pada Sistem Pendukung Keputusan Untuk Menentukan Status Mutu Air Sungai terdiri dari dua menu utama :

1) Menu Utama Admin

Menu utama admin terdiri dari beberapa sub menu seperti yang terlihat pada gambar berikut

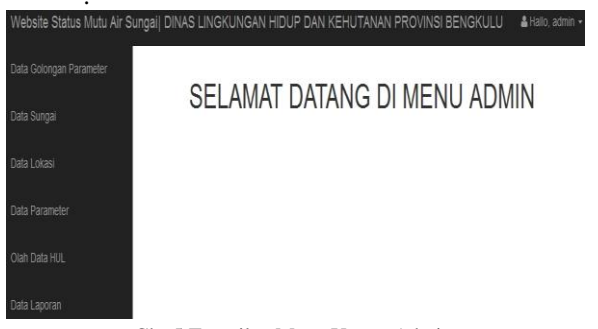

Gbr 5.Tampilan Menu Utama Admin Berikut ini adalah tampilan dari sub menu yang ada pada menu utama admin :

a. Menu Data Golongan Parameter

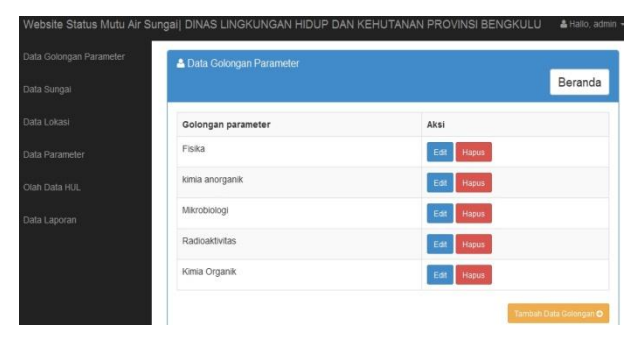

Gbr 6. Menu Data Golongan Parameter

| Golongan Parameter | 🛓 Data Sungai |              |                               |            |
|--------------------|---------------|--------------|-------------------------------|------------|
| Sungai             |               |              |                               | Beranda    |
|                    | Kode Sungai   | Nama Sungai  | Kabupaten                     | Aksi       |
|                    | S1AB          | Air Bengkulu | Bengkulu Tengah Kota Bengkulu | Edit Hapus |
|                    | S2AN          | Air Nelas    | Seluma - Kota Bengkulu        | Edit Hapus |
|                    | S3AK          | Air Ketahun  | Lebong - Bengkulu Utara       | Edit Hapus |

Gbr 7. Menu Data Sungai

Menu Data Sungai terdapat tiga tombol fungsi yang memiliki fungsi membantu pengguna untuk mengolah data, beberapa tombol tersebut diantaranya adalah :

- Tombol tambah data sungai merupakan fasilitas bagi pengguna untuk menambahkan data sungai.
- b) Tombol edit merupakan fasilitas bagi pengguna untuk merubah data yang sudah ada.
- c) Tombol hapus berguna untuk menghapus data yang sudah ada.

#### 3. Menu Data Lokasi

Menu Data Lokasi merupakan menu yang menampilkan data-data lokasi penelitian sampel. Pada Menu Data Lokasi terdapat tiga tombol yaitu :

- a) Tombol tambah lokasi yang ada pada menu data laporan ini berguna untuk menambahkan data lokasi.
- b) Tombol edit pada terdapat pada menu Data Lokasi berguna untuk merubah data lokasi yang ada.
- c) Tombol hapus berguna untuk menghapus data lokasi yang sudah ada.

56 http://www.jurnal.umb.ac.id/index.php/JTIS

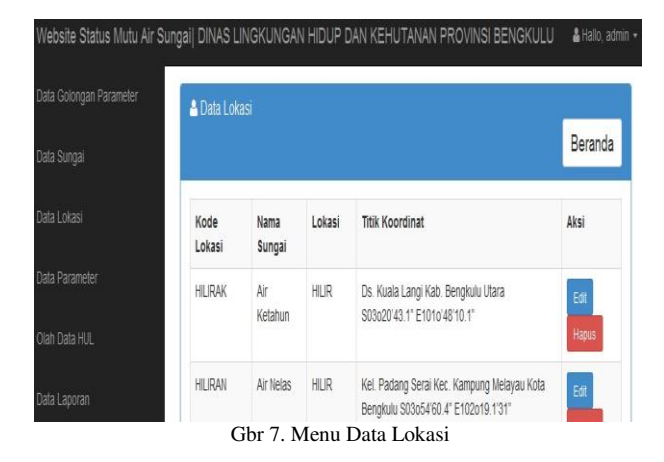

#### 4. Menu Data Parameter

| Golongan Parameter | 🛓 Data Parameter          |        |              |              |              |              | _       |
|--------------------|---------------------------|--------|--------------|--------------|--------------|--------------|---------|
| Sungai             |                           |        |              |              |              |              | Beranda |
|                    | Golongan Dan<br>Parameter | Satuan | Baku<br>Mutu | Baku<br>Mutu | Baku<br>Mutu | Baku<br>Mutu | Aksi    |
|                    |                           |        | Kelas 1      | Kelas 2      | Kelas 3      | Kelas 4      |         |
| Data HUL           | FISIKA                    |        |              |              |              |              |         |
|                    | Residu Tersuspensi        | mg/L   | 50           | 50           | 400          | 400          | Edit    |

Gbr 8. Menu Data Parameter

Menu Data Parameter berisikan data-data parameter dengan satuan dan nilai kelas-kelas baku mutu pada masing-masing parameter. Pada menu Data Parameter tersedia tiga tombol yaitu :

- a) Tombol Tambah Parameter yang ada pada menu Data Parameter berguna untuk menambahkan data parameter baru.
- b) Tombol Edit merupakan fasilitas bagi pengguna yang berguna untuk merubah data parameter yang ada.
- c) Dan tombol Hapus berguna untuk menghapus data.

#### . Menu Menu Data HUL ( Hasil Uji Laboratorium ) Vebsite Status Mutu Air Sungaij DINAS LINGKUNGAN HIDUP DAN KEHUTANAN PROVINSI BENGKULU & Halio.admin

| 🛓 FORM CONTROL Hasil Uji Lab                                                                                                    |
|----------------------------------------------------------------------------------------------------|
| Beranda                                                                                                    |
| Form control ini berfungsi mengalasi kesalahan yang mungkin terjadi saat penginputan hasil uji lab.<br>• Kesalahan Penginputan Nilai Parameter |
| Lokasi yang salah input :                                                                                                    |
|                                                                                                    |
| Reset                                                                                                    |
| Jika nilai parameter yang diinputkan salah, maka staf harus menginput ulang nilai parameter di lokasi                                          |

#### Gbr 9. Menu Data HUL

Terdapat dua tombol reset dengan fungsi yang berbeda pada Menu Data HUL (hasil uji laboratorium) missal :

- a) Yang pertama tombol reset pada list Kesalahan Penginputan Nilai Parameter,berguna untuk menghapus data nilai parameter yang kemudian mengharuskan staf untuk menginput data HUL pada satu lokasi sungai dimana terjadi kesalahan penginputan nilai.
- b) Tombol reset kedua pada list Kekurangan Jumlah Parameter, Sementara Nilai Parameter Sudah Diinputkan. Tombol ini berfungsi untuk menghapus seluruh data yang sudah diinput dimana terjadi kesalahan dalam jumlah parameter yang digunakan.

#### 6. Menu Data Laporan

Pada Menu Data Laporan, terdapat tombol Lihat Laporan yang berguna untuk melihat data laporan yang sudah tersimpan di system. Setelah lihat laporan akan ada beberapa tombol lagi yaitu, tombol hapus untuk menghapus data laporan, tombol download laporan untuk mengunduh laporan dan tombol kembali untuk kembali pada halaman sebelumnya.

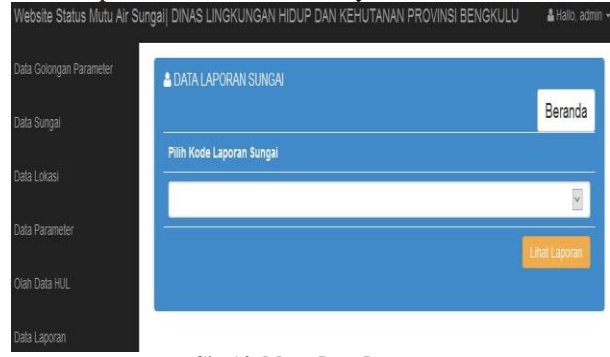

Gbr 10. Menu Data Laporan

 a) Menu Utama Staff
 Menu utama staf juga terdiri dari beberapa sub menu seperti yang terlihat pada gambar di bawah ini :

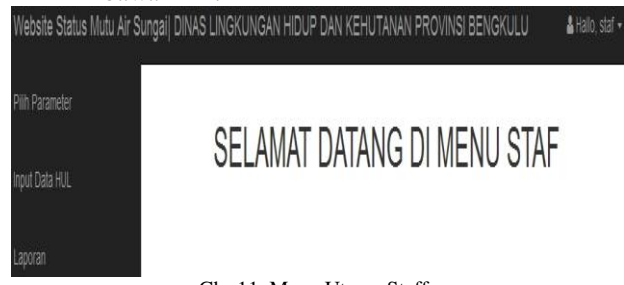

Gbr 11. Menu Utama Staff

Masing-masing sub menu memiliki tampilan form tersendiri diantaranya :

b) Menu Pilih Parameter

57 http://www.jurnal.umb.ac.id/index.php/JTIS

| Pilh Parameter | 🛓 Daftar Parameter Yang Digunakan Saat |      |         |
|----------------|----------------------------------------|------|---------|
| Input Data HUL |                                        |      | Beranda |
| Laporan        | Parameter                              | Aksi |         |

Gbr 12. Menu Pilih Parameter

Pada form Pilih Parameter, mempunyai 3 tombol fungsi

Tombol Pilih Parameter

- a) Fungsi tombol pilih parameter adalah untuk menambahkan parameter yang akan digunakan dalam proses menentukan status mutu air sungai. Penambahan parameter harus mengikuti peraturan yang ada pada instansi terkait.
- b) Untuk mengisi list parameter pilih beberapa parameter yang dibutuhkan untuk penelitian, maka akan tampil list parameter yang sudah dipilih

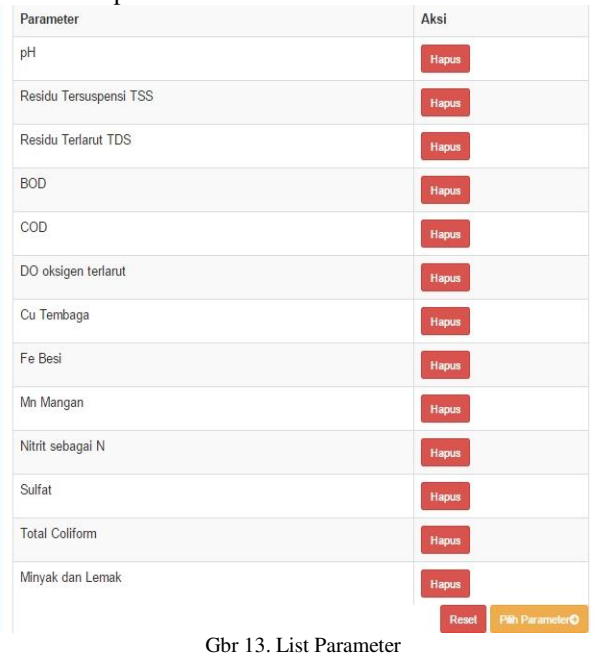

7. Menu Input Data HUL (Hasil Uji Laboratorium)

Tampilan input menu HUL setelah memilih parameter pada langkah sebelumnya. Menu Input Data HUL (Hasil Uji Laboratorium) adalah menu yang disediakan untuk staf sebagai form input data hasil dari laboratorium Badan Lingkungan Provinsi Bengkulu. Kemudian inputkan masing-masing data Hasil Uji Laboratorium.

| Input Hasil Uji Lab       |         | Beranda     |
|---------------------------|---------|-------------|
| Periode                   | <u></u> |             |
| Tahun Uji                 |         |             |
| Lokasi Pengambilan Sample |         | •           |
| BOD                       |         | mg/L        |
| COD                       |         | mg/L        |
| Cu Tembaga                |         | mg/L        |
| DO oksigen terlarut       |         | mg/L        |
| Fe Besi                   |         | mg/L        |
| Minyak dan Lemak          |         | ug/L        |
| Mn Mangan                 |         | mg/L        |
| Nitrit sebagai N          |         | mg/L        |
| DH                        |         |             |
| Residu Terlarut TDS       |         | mg/L        |
| Residu Tersuspensi TSS    |         | mg/L        |
| Sulfat                    |         | mg/L        |
| Total Coliform            |         | jml/100ml   |
| i .                       |         | Kirim kemba |

Gbr 14. Menu Input Data HUL (Hasil Uji Laboratorium)

# 8. Menu Laporan

Pada menu ini terdapat dua tombol masing-masing yaitu:

a) Tombol Laporan Status Mutu Air Per Peruntukan, melihat dan mengunduh laporan status mutu air per peruntukan atau perbagian, seperti pada gambar 15

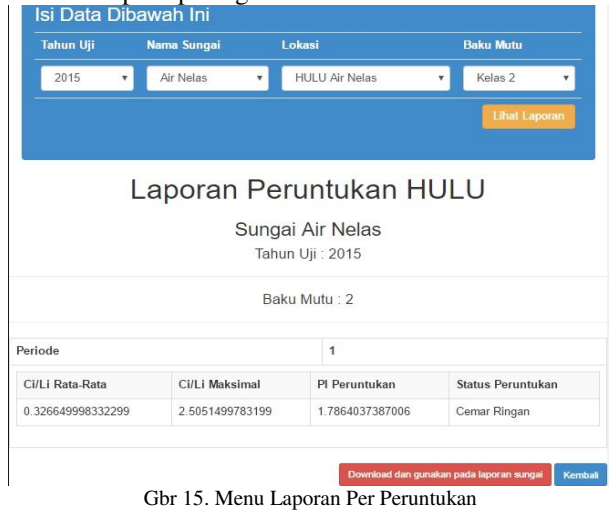

58 | http://www.jurnal.umb.ac.id/index.php/JTIS

Pada gambar 15 tahun uji merupakan tahun pengujian, nama sungai diisi dengan sungai yang berkaitan dengan data peruntukan yang akan digunakan, lokasi merupakan peruntukan atau bagian yang akan digunakan untuk laporan sungai, baku mutu adalah kelas

| 0   | $\leq$ | $PI_j$                     | $\leq$ | 1,0 | $\rightarrow$ memenuhi baku mutu |
|-----|--------|----------------------------|--------|-----|----------------------------------|
|     |        |                            |        |     | (kondisi baik)                   |
| 1,0 | <      | $\mathbf{PI}_{\mathbf{j}}$ | $\leq$ | 5,0 | $\rightarrow$ cemar ringan       |
| 5,0 | <      | $\mathbf{PI}_{\mathbf{j}}$ | $\leq$ | 10  | $\rightarrow$ cemar sedang       |
|     |        | $\mathbf{P}\mathbf{I}_j$   | >      | 10  | $\rightarrow$ cemar berat        |
|     |        |                            |        |     |                                  |

baku mutu yang akan digunakan. Tombol lihat laporan berguna untuk menyeleksi data Ci/Lij maksimum dan Ci/Lij rata-rata untuk menghitung PIj (indeks pencemaran bagi peruntukan). Berikut ini adalah perhitungan yang digunakan Nilai yang sudah didapat: M = 2.5051499783199

R = 0.326649998332299

Maka,

PI

$$PI_{j} = \frac{\sqrt{(C_{i}/L_{ij})_{M}^{2} + (C_{i}/L_{ij})_{R}^{2}}}{2}$$

$$\sqrt{(2.5051499783199)^{2} + (0.326649998332299)^{2})}$$

2

 $PI_j = 1.7864037387006$ 

Kemudian sistem mengevaluasi terhadap nilaiPIj:

- a) Laporan Status Mutu Air Sungai
  - Tombol ini berfungsi menampilkan form pembuatan laporan status mutu air sungai. Seperti pada gambar 16 berikut ini.

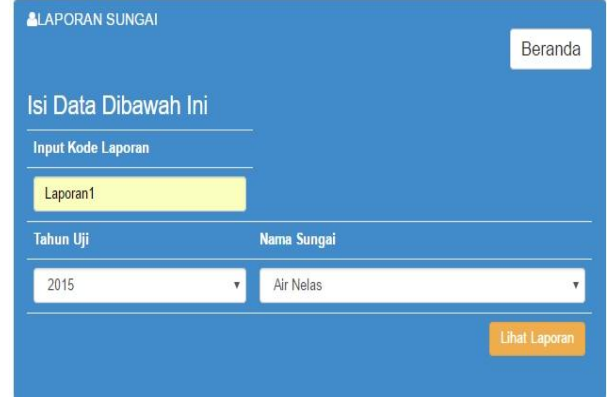

Gbr 16. Form Laporan Status Mutu Air Sungai

Kolom Input Kode Laporan berfungsi untuk membuat Kode Laporan yang akan digunakan, dropdown tahun uji dan nama sungai berfungsi untuk memilih tahun dan sungai yang akan dibuat laporan sungainya. Pada tombol Lihat Laporan, akan dilakukan proses pada nilai PI<sub>j</sub> yang sudah diterima oleh sistem untuk menghitung nilai PI sungai beserta status mutu air sungainya. Perhitungan untuk mendapatkan nilai PI sungai adalah dengan menghitung nilai rata-rata PI<sub>j</sub> dari seluruh bagian sungai.

| Maka DI -                     | jumlah nilai PI <sub>j</sub>  |  |  |  |  |
|-------------------------------|-------------------------------|--|--|--|--|
| Wiaka, Fi <sub>sungai</sub> — | jumlah bagian atau peruntukan |  |  |  |  |
| PI $-\frac{1.78}{1.78}$       | 64037387006 - 1,7864037387006 |  |  |  |  |
| I I <sub>sungai</sub> —       | 1 - 1.7004037307000           |  |  |  |  |

# Laporan Status Sungai Air Nelas

Kode Laporan : Laporan1 Tahun Uii : 2015

| lokasi          |                   | 3              | HULU             |                   |  |  |
|-----------------|-------------------|----------------|------------------|-------------------|--|--|
| 3aku Mutu       |                   |                | 2                |                   |  |  |
| periode         | Ci/Li Rata-Rata   | Ci/Li Maksimal | PI Peruntukan    | Status Peruntukan |  |  |
| 1               | 0.326649998332299 | 2.505149978319 | 1.7864037387006  | Cemar Ringan      |  |  |
|                 |                   | Kesimpular     | Laporan          |                   |  |  |
| PI Sunga        | I.                | s              | tatus Air Sungai |                   |  |  |
| 1 7864037387006 |                   |                | Cemar Ringan     |                   |  |  |

Gbr 17.Laporan Status Mutu Air Sungai

### 9. Tampilan User

Halaman user merupakan fasilitas yang ditujukan sebagai penyebaran informasi yang ditujukan untuk masyarakat umum atau para pengambil kebijakan dalam hal yang terkait pada data status mutu air sungai. Berikut ini adalah menu utama untuk halaman user yang tertera pada gambar 18

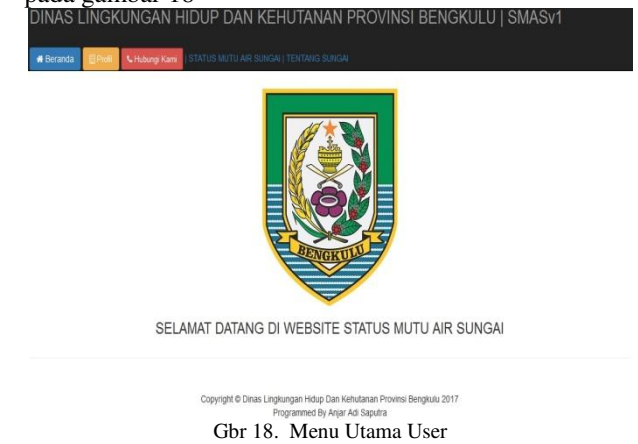

Pada menu halaman ini terdapat beberapa menu yakni :

a) Beranda

Berguna untuk mengembalikan pada halaman awal.

b) Profil DLHK

Menampilkan box yang berisikan tentang keterangan singkat Dinas Lingkungan Hidup dan Kehutanan Provinsi Bengkulu.

- c) Hubungi Kami Menampilkan box yang berisikan alamat, nomor telepon dan email DLHK.
- d) Status Mutu Air Sungai Menampilkan halaman yang berisi laporan status mutu air sungai untuk diunduh
- e) Tentang Sungai

59 | http://www.jurnal.umb.ac.id/index.php/JTIS

Menampilkan halaman tentang himbauan pelestarian sungai dan informasi tentang sungai yang dapat di unduh dengan menekan tombol download.

# **IV. Pengujian Sistem**

Pengujian sistem ini meliputi pengujian jalannya aplikasi dan analisa hasil uji.

A. Pengujian Jalannya Aplikasi

Pengujian jalannya aplikasi merupakan pengujian yang menargetkan jalannya aplikasi dan fungsi tombol-tombol yang ada sesuai dengan yang diharapkan.

| Skenarm                                                      | Test Case                                                                       | Hasil yang                                                                                            | Hasal                                        | <b>Kesa</b> |
|--------------------------------------------------------------|---------------------------------------------------------------------------------|----------------------------------------------------------------------------------------------------|----------------------------------------------|-------------|
| Pengujian                                                    |                                                                                 | diharapkan                                                                                            | Pengu<br>jian                                | mpul<br>an  |
| Tampilan<br>Login                                            | Mengusi<br>username<br>dan<br>password                                          | Dapat<br>mengakses<br>mens beranda<br>berdasarkan<br>username yang<br>diinput.                        | Sesuar<br>denga<br>n yang<br>dihara<br>pkan  | Valid       |
| (Admin)<br>Data<br>Golongan<br>Parameter                     | Menambah<br>,<br>mengubah<br>dan<br>menghapus<br>data<br>golongan<br>parameter  | Dapat<br>mengolah data<br>golongan<br>parameter                                                       | Sesuai<br>denga<br>n yang<br>dihara<br>pican | Valid       |
| (Adenin)<br>Olah Data<br>HUL                                 | Menghapu<br>s bagian<br>data yang<br>sudah<br>diinputkan<br>oleh staf           | Data HUL<br>yang sudah<br>dihapus dapat<br>diperbaiki deh<br>staf                                     | Sesuar<br>denga<br>n yang<br>dihara<br>pkan  | Valid       |
| (Admin)<br>Data<br>Laporan                                   | Mencetak<br>Japoran<br>berdasadza<br>n kode<br>Japoran<br>sungai                | Menampikan<br>Jorm<br>download<br>laporan                                                             | Sesua:<br>yang<br>dihara<br>pitan            | Valid       |
| (Stat) Pilds<br>Parameter                                    | Menambah<br>kan dan<br>menghapus<br>parameter                                   | Menampikan<br>dan mengolah<br>tabel<br>parameter                                                      | Sesuai<br>denga<br>n yang<br>dihara<br>pkan  | Valid       |
| (Staf) logu<br>Data HUL                                      | Menganput<br>HUL dan<br>melakukan<br>pencarian<br>data HUL<br>yang sudah<br>ada | Data HUL<br>sesuai dengan<br>perhitungan<br>Metode Indeia<br>Pencemaran                               | Sesuai<br>denga<br>n yang<br>dihara<br>pkan  | Valid       |
| (Staf)<br>Laporan<br>Status<br>Mutu Air<br>per<br>Peruntukan | Menganput<br>berdasada<br>a form<br>inputnya                                    | Mesampelkan<br>form<br>download<br>laporan<br>peruntukan<br>berdasarkan<br>data yang<br>sudah diinput | Sesuas<br>denga<br>n yang<br>dihara<br>pkan  | Valid       |
| (Stat)<br>Laporan<br>Status<br>Mutu Air<br>Sungai            | Mengunput<br>berdasadka<br>n form<br>inputnya                                   | Menampilkan<br>form<br>downloadlapor<br>an sungai<br>berdasarkan<br>data yang<br>sudah diinput        | Sesuai<br>denga<br>n yang<br>dihara<br>pkan  | Valid       |
| (User)<br>Halaman<br>awal                                    | Menampik<br>an menu<br>beranda<br>secara<br>keseluruha<br>n                     | Menampilkan<br>profil, kontak<br>dan informasi.                                                       | Sesuai<br>denga<br>n yang<br>dihara<br>pkan  | Valid       |

Tabel 1. Pengujian Aplikasi

# V. KESIMPULAN

Kesimpulan dari penelitian ini adalah :

- 1. Akses dibagi menjadi 3 level yaitu admin, staf dan user. Sehingga masing-masing level akses hanya dapat mengakses sesuai dengan level akses.
- 2. Perhitungan status mutu air lebih akurat karena perhitungan dilakukan secara otomatis berdasarkan metode indeks pencemaran.
- 3. Sistem yang dibuat pada penelitian ini lebih efektif dan efisien lebih modern mengikuti perkembangan sistem informasi saat ini.
- 4. Tampilan responsif dan pengolahan data lebih dinamis.

## Referensi

- [1] Keputusan Menteri Negara Lingkungan Hidup. No.115/Menteri Negara Lingkungan Hidup/2003Tentang Pedoman Penentuan Status Mutu Air.
- [2] Gunawan, G., & Cahyani, M. I. (2018). Penerapan Algoritma Kruskal Dalam Mencari Lokasi Anjungan Tunai Mandiri Bank Rakyat Indonesia Cabang Bengkulu Berbasis Android. *Journal* of Technopreneurship and Information System (JTIS), 1(2), 44-49.
- [3] Nofriansyah, D., Kom, S., & Kom, M. (2015). Konsep Data Mining Vs Sistem Pendukung Keputusan. Deepublish.